# Оплата за адресою

Покрокова інструкція користування сервісом

### 1.Потрібно ввести назву населеного пункту.

Вам достатньо ввести 3 букви які є в назві потрібного населеного пункту.

## ОПЛАТА ОНЛАЙН

Якщо Ви не пам'ятаєте номер свого особового рахунку, введіть адресу і дізнайтесь суму до сплати

Населений пункт\*

Допускається ввод тільки кирилицею

введіть 3 букви назви

2. Тепер, коли ввели назву населеного пункту, Ви можете побачити список населених пунктів відповідно до запиту Вашого пошуку. Вам потрібно обрати потрібний. Якщо перший в списку населений пункт той що Вам потрібен, то просто залишаєте без змін. І нижче введіть назву вулиці(також достатньо лише трьох букв із назви).

| ОПЛАТА ОНЛАЙН                                                                                      |  |  |  |  |
|----------------------------------------------------------------------------------------------------|--|--|--|--|
| Якщо Ви не пам'ятаєте номер свого особового рахунку, введіть адресу і<br>дізнайтесь суму до сплати |  |  |  |  |
| Оберіть населений пункт за результатом пошуку*<br>Одеса                                            |  |  |  |  |
| Назва вулиці*<br>Допускається ввод тільки кирилицею                                                |  |  |  |  |
| введіть 3 букви назви                                                                              |  |  |  |  |

3. Тепер, оберіть зі списку потрібну вулицю, і введіть номер будинку і номер квартири(якщо це приватний будинок і номеру квартири нема то залиште це поле порожнім)

| аселений пункт*                    |   |
|------------------------------------|---|
| lопускається ввод тільки кирилицею |   |
| Одеса                              |   |
| азва вулиці*                       |   |
| 1-й Деревообробний                 | ~ |
| 1-й Деревообробний                 |   |
| 2-й Деревообобний                  |   |
| 3-й Деревообробний                 |   |
| 4-й Деревообробний                 |   |
| 5-й Деревообробний                 |   |
| Деревообробна                      |   |
| Державина                          |   |
| Державина пров.                    |   |
|                                    |   |
| Дерибасівська                      |   |
| Дерибасівська<br>Дерібасівська     |   |

| Одеса                                  |                |  |
|----------------------------------------|----------------|--|
| азва вулиці*                           |                |  |
| опускається ввод тільки к              | ирилицею       |  |
| ,                                      |                |  |
| Дерибасівська                          |                |  |
| Дерибасівська<br><b>Номер будинку*</b> | Номер квартири |  |

4. Далі Вам потрібно натиснути на потрібну картку клієнта.

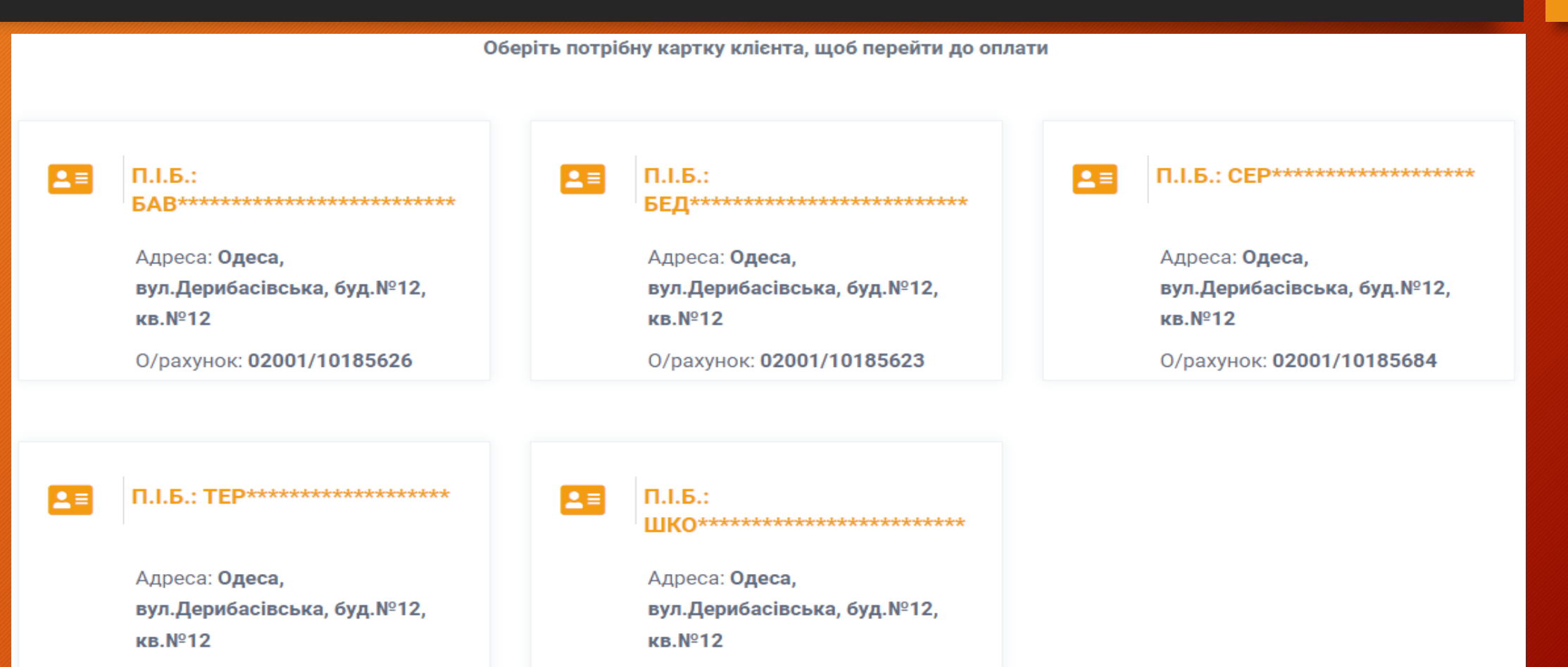

О/рахунок: 02001/10185625

О/рахунок: 02001/10185624

5.Обравши потрібну картку клієнта, Ви маєте можливість далі сплатити за електричну енергію обравши зручний для себе банк.

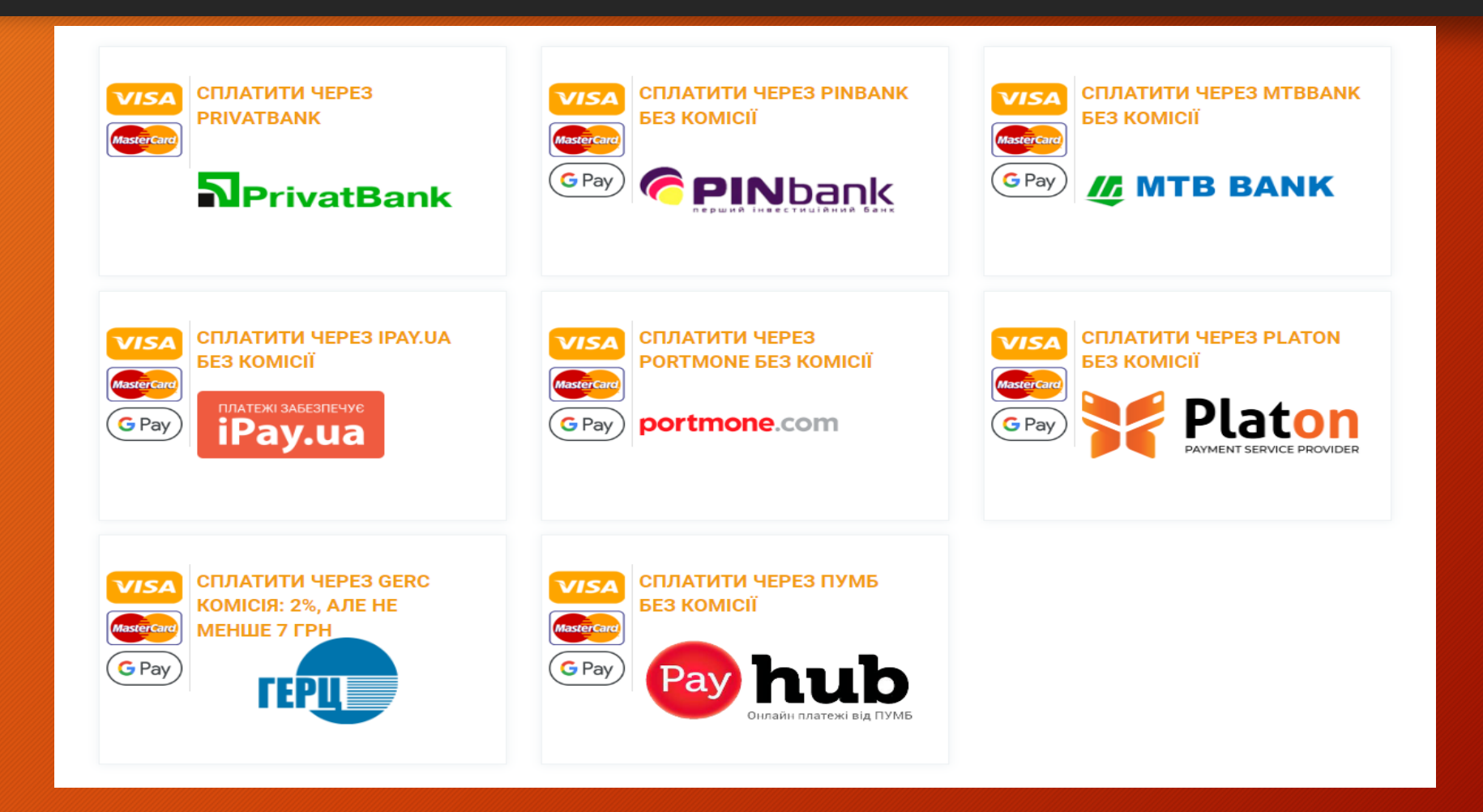

6.Якщо Ви ввели неіснуючу назву населеного пункту або вулиці, Ви побачите відповідні меседжі.

За результатом пошуку доо населених пунктів не знайдено

Населений пункт\*

Допускається ввод тільки кирилицею

введіть 3 букви назви

### Населений пункт\*

#### Допускається ввод тільки кирилицею

Одеса

Назва вулиці\*

Допускається ввод тільки кирилицею

ppp

Попередній пошук за назвою вулиці ppp не дав жодних результатів, введіть іншу назву.

7. Також якщо Ви ввели не існуючий номер дома або квартири на вказаній вулиці то також отримаєте відповідні меседжі.

| Населений пункт*                                                                                |                                                 | Населений пункт*                                                  |
|-------------------------------------------------------------------------------------------------|-------------------------------------------------|-------------------------------------------------------------------|
| Допускається ввод тільки кирилицею                                                              |                                                 | Допускається ввод                                                 |
| Одеса                                                                                           |                                                 | Одеса                                                             |
| Назва вулиці*<br>Допускається ввод тільки кирилице                                              | ю                                               | <b>Назва вулиці*</b><br><b>Допускається ввод</b><br>Дерибасівська |
| Дерибасівська                                                                                   |                                                 | Номер будинку*                                                    |
| Номер будинку*<br>введіть номер будинку<br>Будинку № 999 не існує на цій вулиці в<br>довіднику. | <b>Номер квартири</b><br>введіть номер квартири | 12                                                                |

| Допускається ввод тільки кирилице                  | ю                                                                                                    |
|----------------------------------------------------|----------------------------------------------------------------------------------------------------|
| Одеса                                              |                                                                                                    |
| Назва вулиці*<br>Допускається ввод тільки кирилице | ю                                                                                                    |
| Дерибасівська                                      |                                                                                                    |
| <b>Номер будинку*</b><br>12                        | Номер квартири                                                                                                    |
|                                                    | Введіть номер квартири<br>Квартири № 999 в будинку № 12 не існує<br>на цій вулиці в довіднику. Якщо це<br>приватний будинок, залиште поле<br>квартири порожнім. |

🍠 Далі

🍠 Далі

8.Зауважимо, що ви не можете вказати номер квартири без номеру дома. В такому випадку також отримаєте меседж з помилкою.

| Haco |         |  |
|------|---------|--|
| пасе | лепии п |  |
|      |         |  |

Допускається ввод тільки кирилицею

Одеса

Назва вулиці\*

Допускається ввод тільки кирилицею

Дерибасівська

Номер будинку\*

Номер квартири

введіть номер будинку

999

Ви повинні вказати номер будинку

💣 Далі